## WMS-Dienste in GEOportal.NRW hinzuladen

Rufen Sie die Internetseite <u>www.geoportal.nrw</u> auf und klicken auf "Karte". Dadurch gelangen Sie in die Kartenansicht.

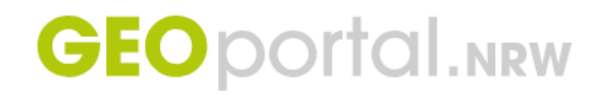

🔪 Karte Download Cockpit GDI-NW 🗹

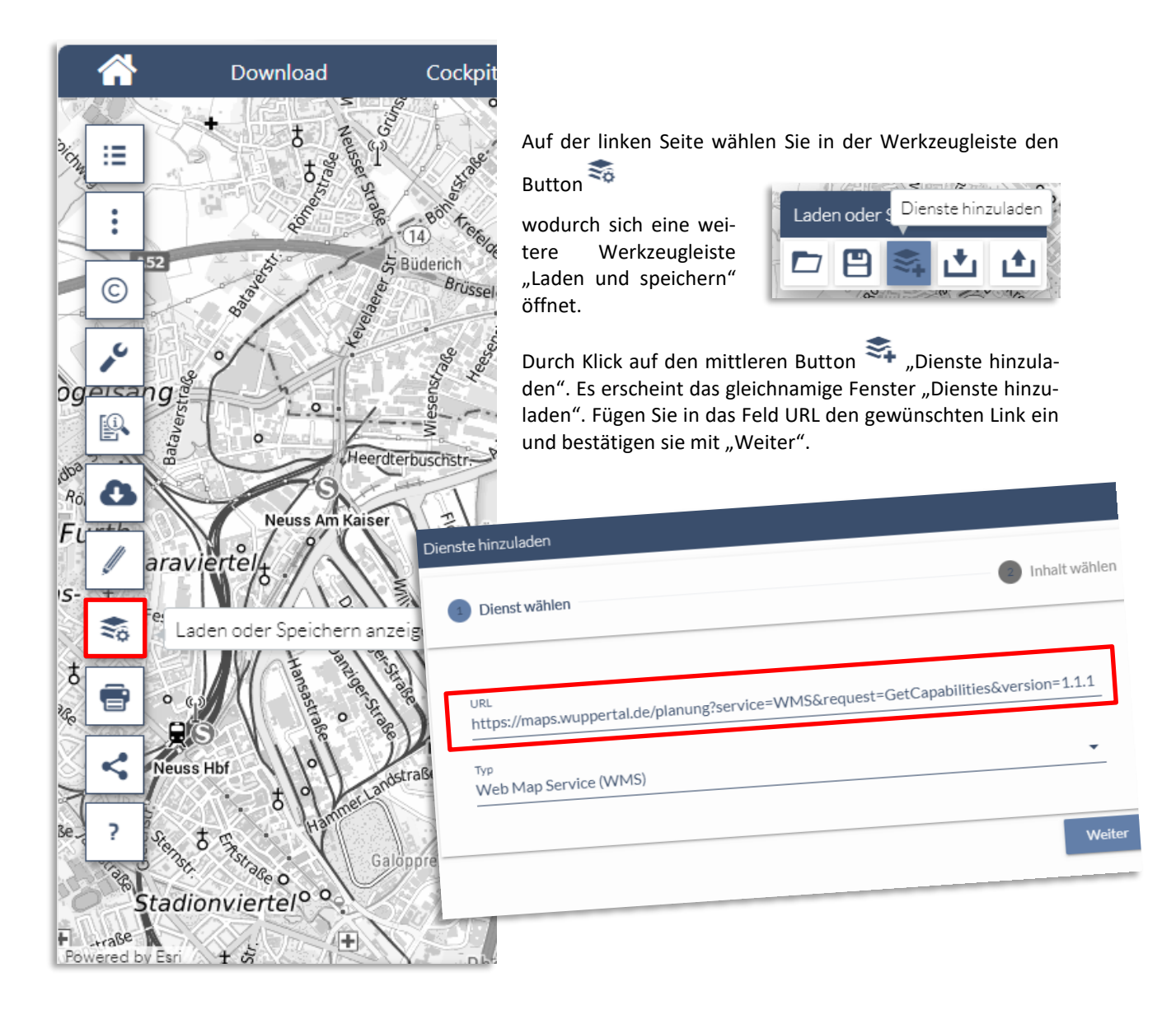

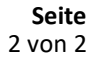

iΞ

Kartenthemen

>

>

>

>

>

>

>

>

>

Alle Kartenthemen (531)

Alle Kartenthemen filtern

Weitere Themen

Eigene Dienste

Im nächsten Schritt wird Ih WMS-Dienstes angezeigt, ständig oder nur ausgewäh bzw. einzelne Layer auswä tig" übernehmen Sie Ihre A

Ihre Auswahl wird Ihnen d zeigt, sofern Sie sich über Wuppertaler Stadtgebiet n

Die hinzugeladenen Karter linken Werkzeugleiste unte gene Dienste" wieder. Hie barkeit und Reihenfolge Ih

| n Schritt wird Ihnen der Inhalt des                                               | Dienste  | e hin:        | zuladen      | ×                                                        |
|-----------------------------------------------------------------------------------|----------|---------------|--------------|----------------------------------------------------------|
| stes angezeigt, den Sie entweder voll-                                            |          |               |              |                                                          |
| er nur ausgewählte Layer-Gruppen                                                  |          | Dienst wählen |              |                                                          |
| ne Layer auswählen können. Mit "Fer-                                              |          | Dici          | Se warn      |                                                          |
| hmen Sie Ihre Auswahl.                                                            |          |               |              |                                                          |
| hl wird Ihnen direkt in der Karte ange-<br>n Sie sich über die Suche schon in das | <u>-</u> | t↓<br><       | Reihenf      | olge umkehren<br>Offener Wuppertaler WMS - Planungsdaten |
| el stadigeblet havigert haben.                                                    |          |               |              |                                                          |
| kzeugleiste unter Kartenthemen als "Ei-                                           | L _      |               | $\checkmark$ | Baulastnachweis                                          |
| te" wieder. Hier können Sie die Sicht-<br>Reihenfolge Ihrer Auswahl anpassen.     |          | <             | ✓            | •<br>Denkmal                                             |
|                                                                                   |          |               | $\checkmark$ | nicht rechtsverbindliche Denkmalbereichssa               |
| Kartenthemen anzeigen 🦷                                                           |          |               | $\checkmark$ | rechtsverbindliche Denkmalbereichssatzung                |
|                                                                                   |          |               | $\checkmark$ | Bodendenkmäler                                           |
| nen                                                                               | ×        | <             | $\checkmark$ | Baudenkmäler                                             |
| hemen (531) Meine Kartenthemen (2)                                                |          | >             | $\checkmark$ | Stadtentwicklung - Stadtraumtypen (SRT)                  |
| nthemen filtern                                                                   | - O      | <             | ✓            | Stadtgestalterische Interessensgebiete                   |
|                                                                                   |          |               |              | Zurück Fertig                                            |
| ✓ Bauen & Wohnen                                                                  | ≡        | _             |              |                                                          |
| Familie & Freizeit                                                                | ≡        |               |              |                                                          |
| Mobilität & Verkehr                                                               | ≡        |               |              |                                                          |
| Gesundheit & Vorsorge                                                             | ≡        |               |              |                                                          |
| Ausbildung & Karrierestart                                                        | ≡        |               |              |                                                          |
| Erwerbsleben & Beruf                                                              | ≡        |               |              |                                                          |
| Unternehmen & Personal                                                            | ≡        |               |              |                                                          |
| Umwelt & Klima                                                                    | ≡        |               | Benö         | itigen Sie Hilfe?                                        |
|                                                                                   |          |               | unser        | Geogatenzentrum stent innen für Ruck-                    |

fragen gerne zur Verfügung:

+49 202 563 5399, Telefon E-Mail geodatenzentrum@stadt.wuppertal.de

 $\equiv$ 

(i) ≡